#### **INSTALL MANUAL**

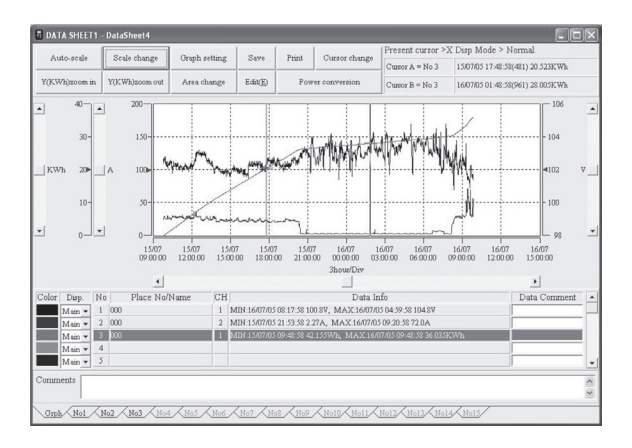

PC software for Logger Series 5001, 5010/5020

# KEW LOG Soft 2

KYORITSU ELECTRICAL INSTRUMENTS WORKS, LTD.

### Contents

| 1. Introduction 1                       | 5 |
|-----------------------------------------|---|
| 2. Installing "KEW LOG Soft 2" ······ 1 | 6 |
| 3. Installing USB driver 2              | 0 |
| 4. Starting "KEW LOG Soft 2" 2          | 3 |
| 5. Features of "KEW LOG Soft 2" 2       | 4 |
| 6. Trouble shooting 2                   | 4 |

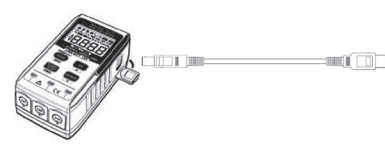

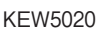

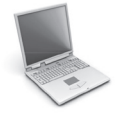

This manual contains instructions how to install the software "KEW LOG Soft 2" for MODEL5001 and KEW5010/ 5020.

#### 1. Introduction

#### Interface

Our Loggers are equipped with USB interface. Communication method: USB 2.0

This is an application software for Windows PC. The following can be done by using this software.

- \* Data communication with our Loggers (5001 and 5010/5020)
- \* Downloading the data files to PC for edit, analysis and print. The downloaded data can be saved on a PC.
- \* Adjusting settings of our Loggers.

System Requirements

- ·OS(Operation System)
  - Please check on our website.
- Display 1024 x 768 dots, 65536 colors or more
- ·HDD (Hard-disk space required) 1Gbyte or more

Trademark

 $\cdot \mbox{Windows}^{\scriptscriptstyle \otimes}$  is a registered trademark of Microsoft in the United States.

The latest software is available for download from our homepage. <a href="http://www.kew-ltd.co.jp">www.kew-ltd.co.jp</a>

KYORITSU ELECTRICAL INSTRUMENTS WORKS, LTD

## 2 . Installing "KEW LOG Soft 2"

- (1) The following should be checked before installing this software.
  - · To prepare your system for installation, please close all open programs.
  - · Be sure NOT to connect the instrument with the USB until nstallation completes.
  - · Installation shall be done with Administrator right.
- (2) Please access our website (<u>www.kew-ltd.co.jp/en/</u>) and go to "Download" and then "Software" and download "KEW LOG Soft2" according to the instructions described on the page. When download completes, click "KEWLOGSoft2Inst\_eng\_ vXXX.exe" and click "Next".
- (3) The following window appears after clicking "KEWLOGSoft2 Inst\_eng\_vXXX.exe". Click the "Start installation" icon displayed at the upper left of the window.

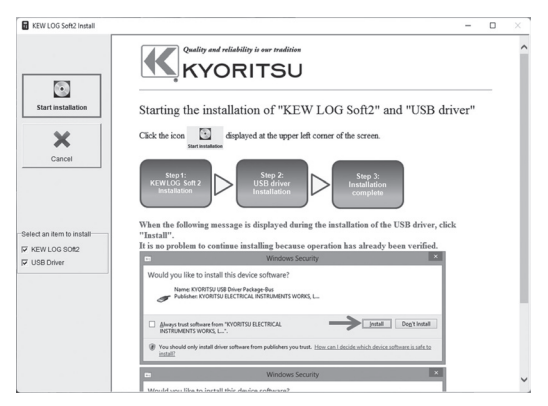

(4) The following window will appear when the installation of "KEW LOG Soft 2" starts. Click "Next".

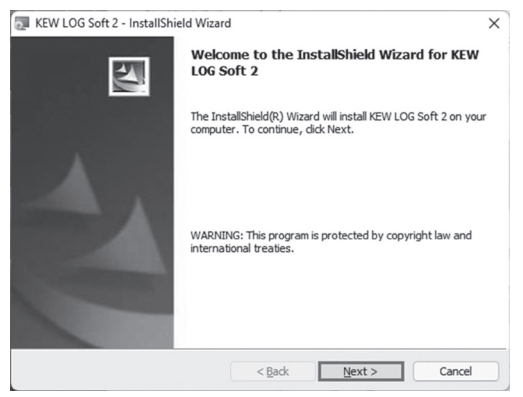

(5) Read through and understand the License Agreement and click "I accept....", and then click "Next".

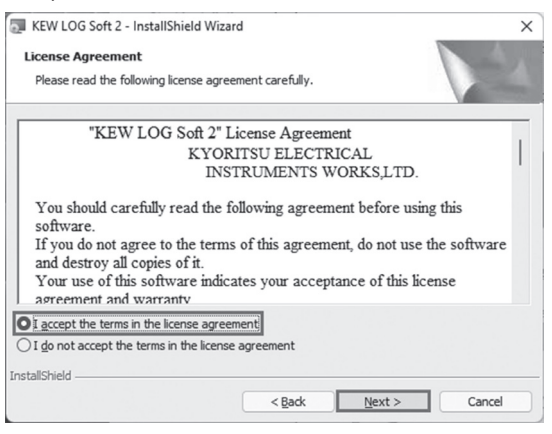

— 17 —

- (6) Click "Next" after entering the user information and other supplementary information.
- (7) Confirm the folder where the software will be installed in, and click "Next".
- (8) Confirm the information on installation, and then click "Install" to start installation.

| KEW LOG Soft                      | 2 - InstallShield Wi   | zard                             | ×                          |
|-----------------------------------|------------------------|----------------------------------|----------------------------|
| Ready to Inst                     | all the Program        |                                  |                            |
| The wizard is r                   | eady to begin installa | tion.                            |                            |
| If you want to<br>exit the wizard | review or change an    | y of your installation settings, | dick Back. Click Cancel to |
| Install this app                  | lication for:          |                                  |                            |
| C                                 | <u>A</u> nyone wł      | no uses this computer (all users | ;)                         |
|                                   |                        | Only for me ()                   |                            |
|                                   |                        |                                  |                            |
|                                   |                        |                                  |                            |
|                                   |                        |                                  |                            |
| etallChield                       |                        |                                  |                            |
| stanon nera                       |                        |                                  |                            |

(9) Click "Finish" when "InstallShield Wizard Complete" dialog box appears.

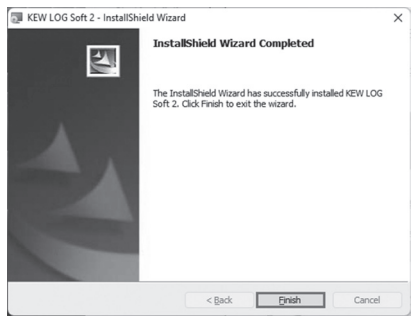

— 18 —

When above installation wizard is completed, your PC will be ready for the subsequent installation. Please refer to Chap. 3 "Installing USB driver" and install the USB driver.

#### How to un-install the PC Software:

Access to the "Control Panel" and double click on the "Programs and Features" and remove the "**KEW LOG Soft 2**".

### **3** . Installing USB driver

(1) When the installation of KEW LOG Soft 2 is completed, the following message will appear and the installation of the USB driver initiates. Click "Next".

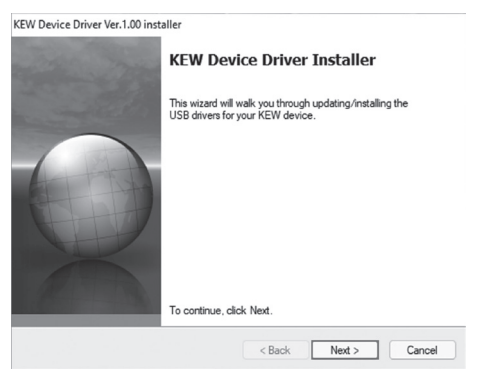

(2) Read through and understand the End User License Agreement and click "I accept....", and then click "Next".

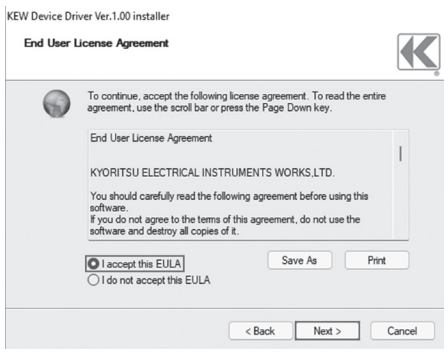

- 20 -

(3) If the following warning window appears, click "Install" .

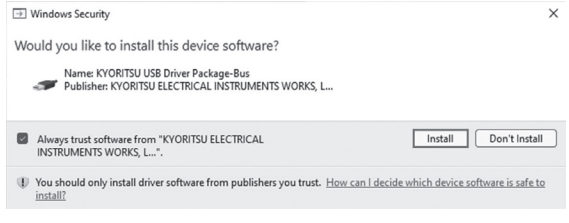

(4) If another warning window as shown below appears, click "Install" again.

| ➡ Windows Security                                                                                                    | $\times$ |
|----------------------------------------------------------------------------------------------------|----------|
| Would you like to install this device software?                                                                                |          |
| Name: KYORITSU ELECTRICAL INSTRUMENTS WORKS, L                                                                                 |          |
| Always trust software from "KYORITSU ELECTRICAL Install Don't Install Don't Install                                            | III      |
| (1) You should only install driver software from publishers you trust. How can I decide which device software is safe install? | to       |

## (5) Installation is completed when the wizard finishes. Click "Finish" .

KEW Device Driver Ver.1.00 installer

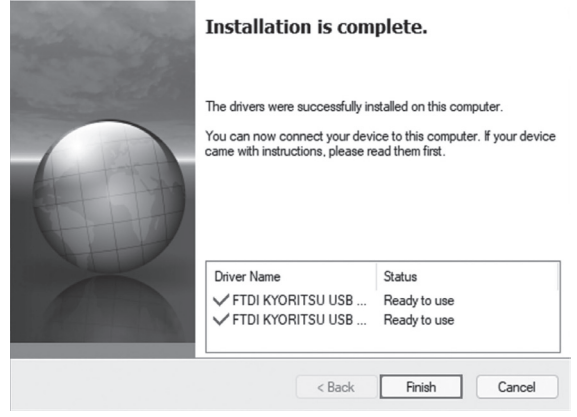

Now the USB driver installation is completed. Connect the Logger and the PC for data communication.

## 4. Starting "KEW LOG Soft2"

Double-click the "KEW LOG Soft 2 " icon on your desktop, or click "Start"  $\rightarrow$  "Program"  $\rightarrow$  "KEW"  $\rightarrow$  "KEW LOG Soft 2".

The main window for "KEW LOG Soft 2" with top menu will appear. Select a desirable menu and download the recorded data from Logger or adjust settings.

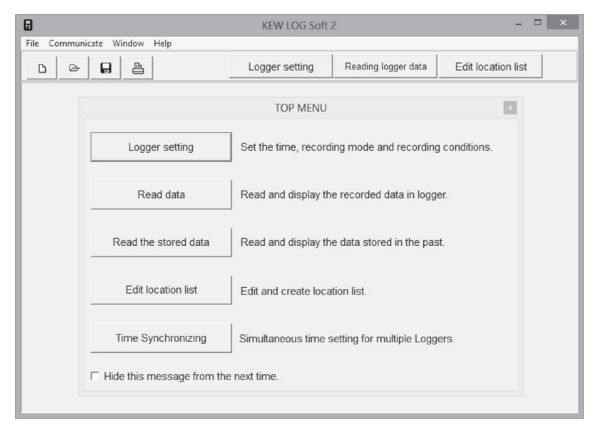

\* The following error message may appear after the installation of the USB driver is completed, when starting "KEW LOG Soft 2" before connecting Loggers.

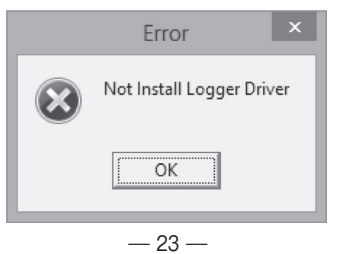

### 5. Features of "KEW LOG Soft 2"

Features of "KEW LOG Soft 2" are as follows.

| ♦ Logger setting                                              |
|---------------------------------------------------------------|
| Set the time and recording conditions for Logger.             |
| ♦ Data read                                                   |
| Read the data from Logger, and display it in graphic and list |
| forms.                                                        |
| Edit, print and save logger data                              |
| Can abstract a part of data from the list of logger data, and |
| can copy graph image and save data in text format (.csv).     |
| Edit the location list                                        |
| Edit the location name corresponding to its location No.      |
| Sync time setting                                             |
| Adjust the clocks of multiple Loggers simultaneously.         |
|                                                               |
| For further details, please refer to "KEW LOG Soft 2 - Help". |
|                                                               |

- \* Click the "KEW LOG Soft 2-Help" icon on the desktop.
- \* Click "Help" on the "KEW LOG Soft 2" window, and then click "KEW LOG Soft Help" .

#### 6. Trouble shooting

If you are having problems or questions, please visit our website and click the "Support" tab, and then click "General & Technical FAQ"  $\rightarrow$  "Loggers".

For the latest news and information, visit our website. <a href="http://www.kew-ltd.co.jp">www.kew-ltd.co.jp</a>

#### MEMO

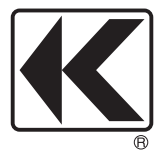

## KYORITSU ELECTRICAL INSTRUMENTS WORKS, LTD.

2-5-20, Nakane, Meguro-ku, Tokyo, 152-0031 Japan Phone: +81-3-3723-0131 Fax: +81-3-3723-0152 Factory: Ehime, Japan

www.kew-ltd.co.jp